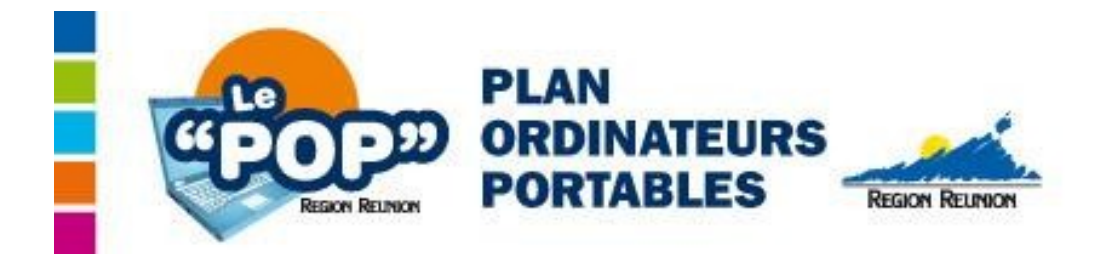

## Se connecter au Réseau WIFI

<u>1 – Modification des paramètres du navigateur Web</u> :

- Ouvrir le navigateur Mozilla Firefox puis le menu « Édition/Préférence »

- Sélectionner le bouton « Avancé », cliquer sur l'onglet « Réseau », puis le bouton « Paramètres »

- Cocher l'option « Détection automatique des paramètres de proxy pour ce réseau » puis cliquer sur « OK » et fermer Mozilla Firefox

## 2 - Connexion au Réseau Wifi :

- Dans la barre de gestion des connexions, se connecter au réseau : Il wifiregion

- Ouvrir Mozilla Firefox et entrer l'adresse suivante :

## http://wifiregion.ac-reunion.fr

- La page d'authentification s'affiche, utiliser vos identifiants de connexion à l'ENT et cliquer sur « Envoyer »

- Après quelques instants, une page s'affiche et indique que la connexion au réseau Wifi est établie.

## Cette page doit être gardée ouverte pendant toute la durée d'utilisation.

Au bout de 2h une déconnexion automatique est effective. Il faut alors fermer le navigateur et recommencer l'opération de connexion .